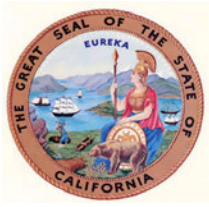

## How To eFile Subsequent Domestic Violence Restraining Order

#### **Documents**

1. Navigate to <u>https://portal.solano.courts.ca.gov:8443/</u>

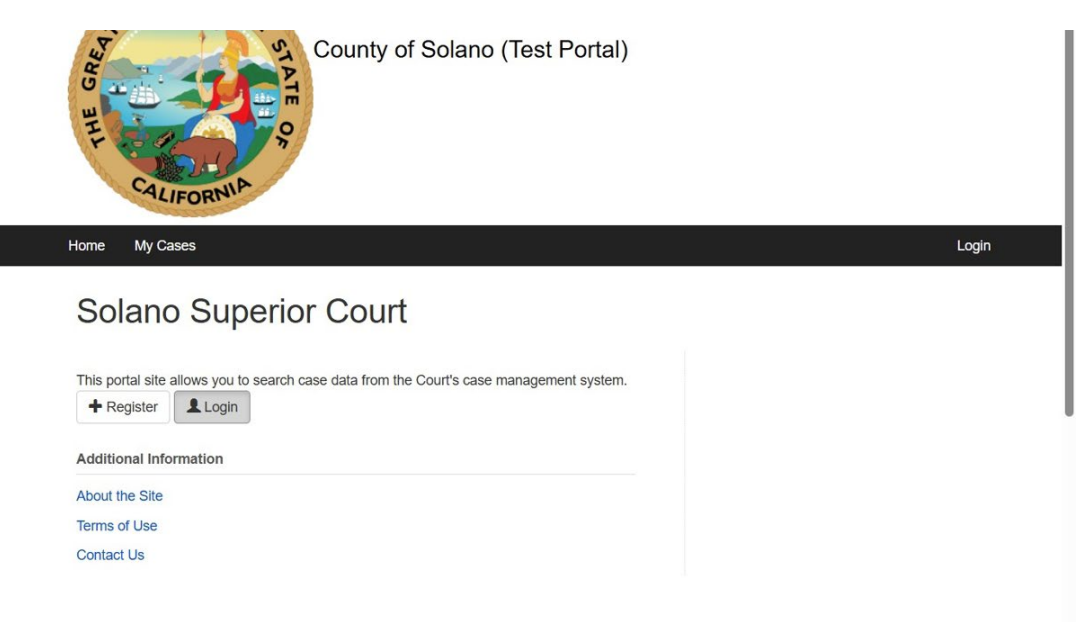

2. Click "Login" or "Register" if you do not already have an account.

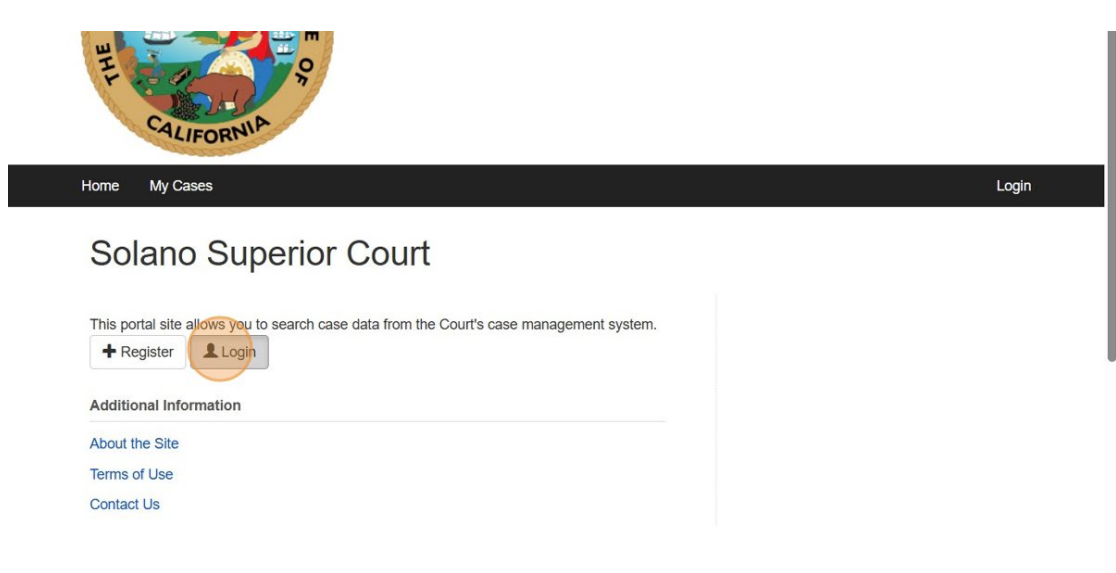

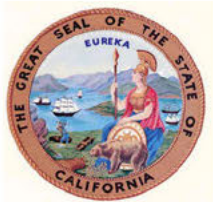

3. Complete the "Math question" field.

| Create new account           | Log in        | Request new password                        |                            |  |
|------------------------------|---------------|---------------------------------------------|----------------------------|--|
| E-mail *                     |               |                                             |                            |  |
| @gmail.com                   | m             |                                             |                            |  |
| inter your e-mail address    |               |                                             |                            |  |
| Password *                   |               |                                             |                            |  |
|                              |               |                                             |                            |  |
| Enter the password that acco | impanies your | e-mail.                                     |                            |  |
| CAPTCHA                      |               |                                             |                            |  |
| This question is for testing | whether or n  | ot you are a human visitor and to prevent a | utomated spam submissions. |  |
| Math question * 8 + 0        | -             |                                             |                            |  |
|                              |               |                                             |                            |  |
|                              |               |                                             |                            |  |

4. Click "Log in"

| mail *                       |                                      |                           |                       |                        |    |  |
|------------------------------|--------------------------------------|---------------------------|-----------------------|------------------------|----|--|
| -11101                       |                                      |                           |                       |                        |    |  |
| @gmail.co                    | m                                    |                           |                       |                        |    |  |
| nter your e-mail address.    |                                      |                           |                       |                        |    |  |
| assword *                    |                                      |                           |                       |                        |    |  |
|                              |                                      |                           |                       |                        |    |  |
| nter the password that acco  | impanies your                        | e-mail.                   |                       |                        |    |  |
| CAPTCHA                      |                                      |                           |                       |                        |    |  |
| This question is for testing | whether or n                         | it you are a human visito | r and to prevent auto | mated spam submissions | 5. |  |
| Math question * 8 + 0        | =                                    |                           |                       |                        |    |  |
|                              |                                      |                           |                       |                        |    |  |
| °                            |                                      |                           |                       |                        |    |  |
|                              | the set of the set of the set of the | so the result E a for 1+3 | enter 4.              |                        |    |  |

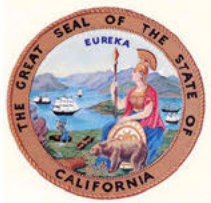

- 5. Click "Case Access"
  - To obtain access to your case, contact the clerk's office for a Security Token.
  - Refer to the <u>Home</u> page for instructions on how to obtain access, the required rules and identification required.

| Home Case Search            | Calendar Search Case Access My Cases |  |
|-----------------------------|--------------------------------------|--|
|                             |                                      |  |
| Filings                     | Get Case Access                      |  |
| Domestic Violence<br>Filing | Get Access to a Case                 |  |
| Gun Violence Filing         | Case Number *                        |  |
|                             |                                      |  |
|                             | Security Token *                     |  |

6. Enter your Case Number and Security Token (security token must be requested from the clerk's office and will be sent via email)

| Home Case Search                                 | Calendar Search Case Access My Cases |  |
|--------------------------------------------------|--------------------------------------|--|
| Filings                                          | Get Case Access                      |  |
| <ul> <li>Domestic Violence<br/>Filing</li> </ul> | Get Access to a Case                 |  |
| Gun Violence Filing                              | Case Number *                        |  |
|                                                  | Security Token                       |  |
|                                                  |                                      |  |

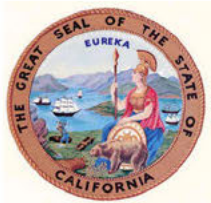

- 7. Click "My Cases"
  - For users that already have security token access.

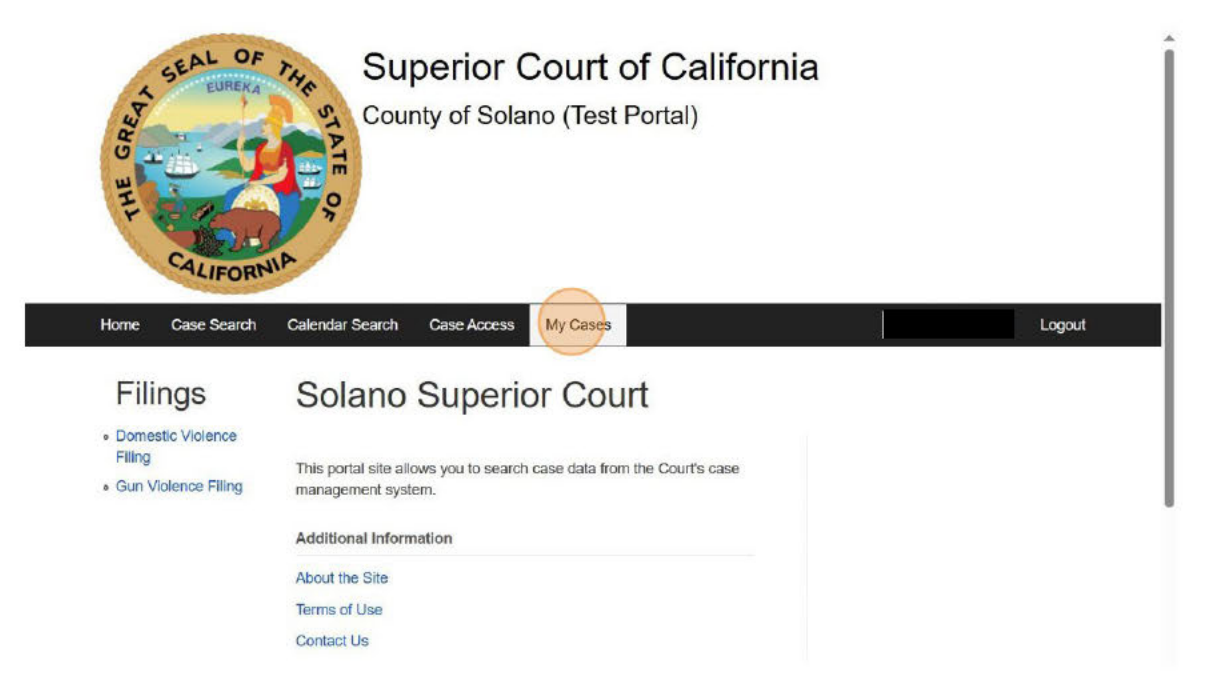

8. Select "My Existing Cases" and click "View Case"

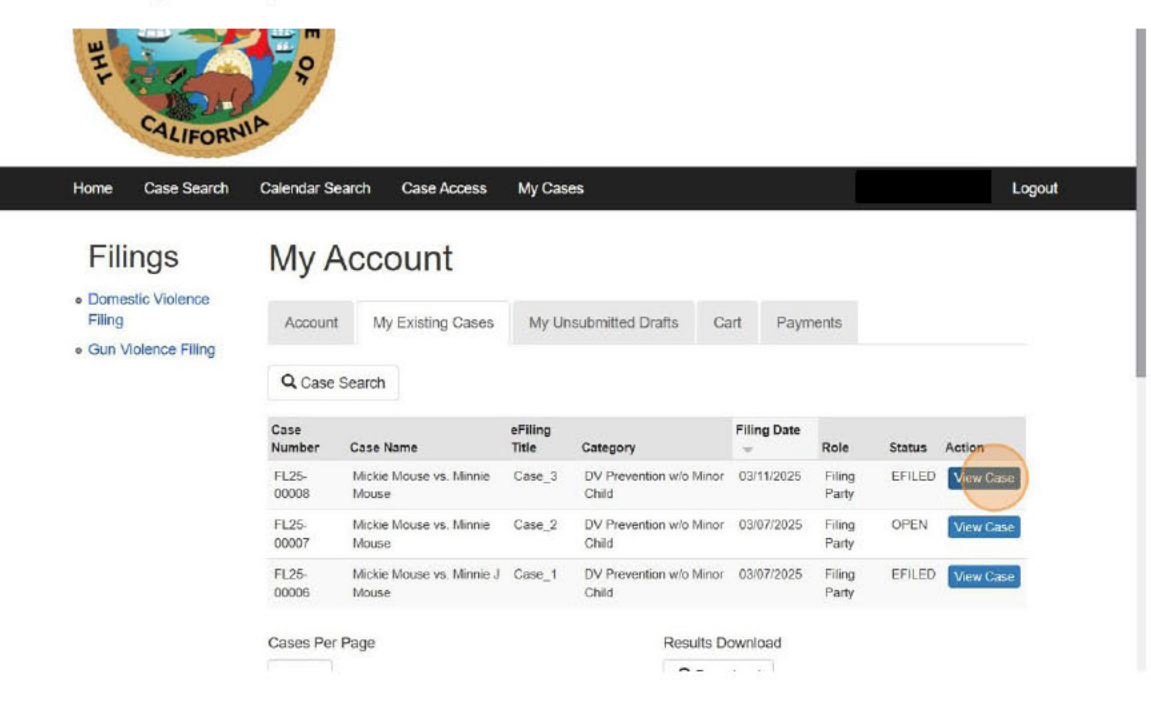

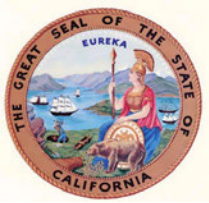

9. Click "Add Domestic Violence Filing" to file a subsequent or competing request in an existing case. Example DV-100, DV-109 and DV-100.

| ~ Parties                                                                                                    |                               |                                     |
|----------------------------------------------------------------------------------------------------|-------------------------------|-------------------------------------|
| Туре                                                                                                    | Name                          | Represented By                      |
| E Petition - DV Prevention w/o Minor Child filed                                                                                                    | on 03/11/2025                 |                                     |
| - Pet/Person Seeking Order                                                                                                    | Mouse, Mickie                 |                                     |
| Des Person to be Destroised                                                                                                    |                               |                                     |
|                                                                                                    | Mouse, Minnie                 |                                     |
| To file a DV-100 Request for Domestic Violence F<br>button.<br>Add Domestic Violence Filing<br>To file a subsequent document into this case, cli<br>button. | Restraining Order into this o | case, click the Add Domestic Filing |

10. Click "Add Domestic Violence Document to Existing Case" to file a Proof of Service, Response or other supporting documents.

| ~ Parties                                                                       |                                                                |                                    |  |  |  |  |  |  |
|---------------------------------------------------------------------------------|----------------------------------------------------------------|------------------------------------|--|--|--|--|--|--|
| Туре                                                                            | Name                                                           | Represented By                     |  |  |  |  |  |  |
| E. Petition - DV Prevention w/o Mine                                            | ⊨ Petition - DV Prevention w/o Minor Child filed on 03/11/2025 |                                    |  |  |  |  |  |  |
| - Pet/Person Seeking Order                                                      | Mouse, Mickie                                                  |                                    |  |  |  |  |  |  |
| Res/Person to be Restraine                                                      | d Mouse, Minnie                                                | Mouse, Minnie                      |  |  |  |  |  |  |
| To file a DV-100 Request for Domesti<br>button.<br>Add Domestic Violence Filing | c Violence Restraining Order into this ca                      | ise, click the Add Domestic Filing |  |  |  |  |  |  |
| To file a subsequent document into t                                            | his case, click the Add Domestic Violenc                       | ce Document to Existing Case       |  |  |  |  |  |  |

∧ Back to Top ∧

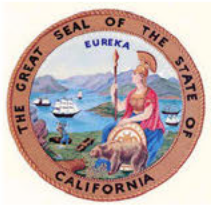

11. Select from the dropdown menu the appropriate filing type i.e. Proof of Service or Response.

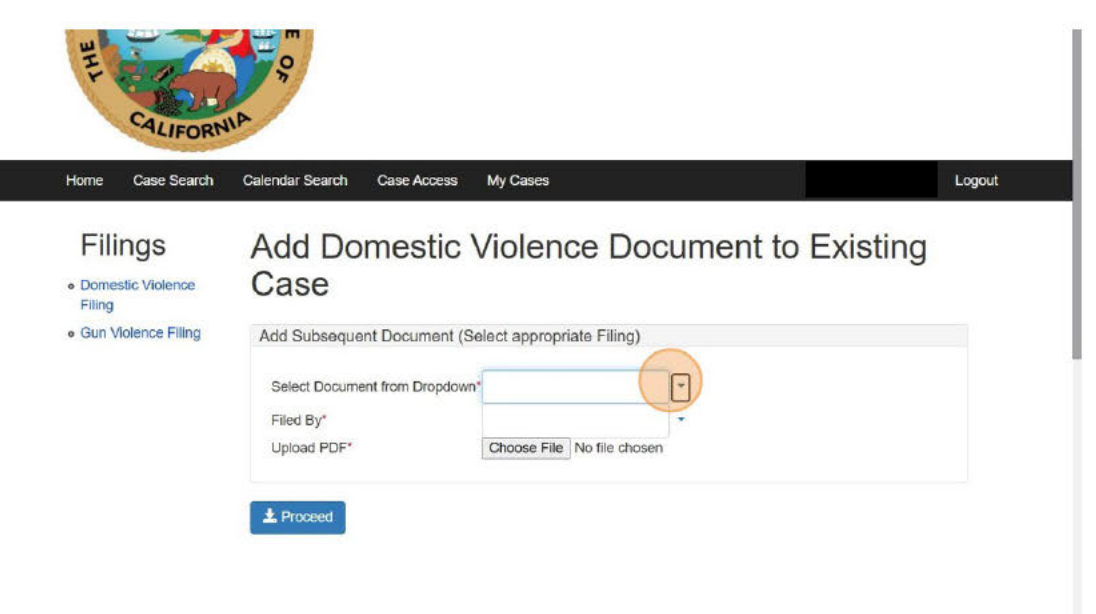

12. Example of Document List.

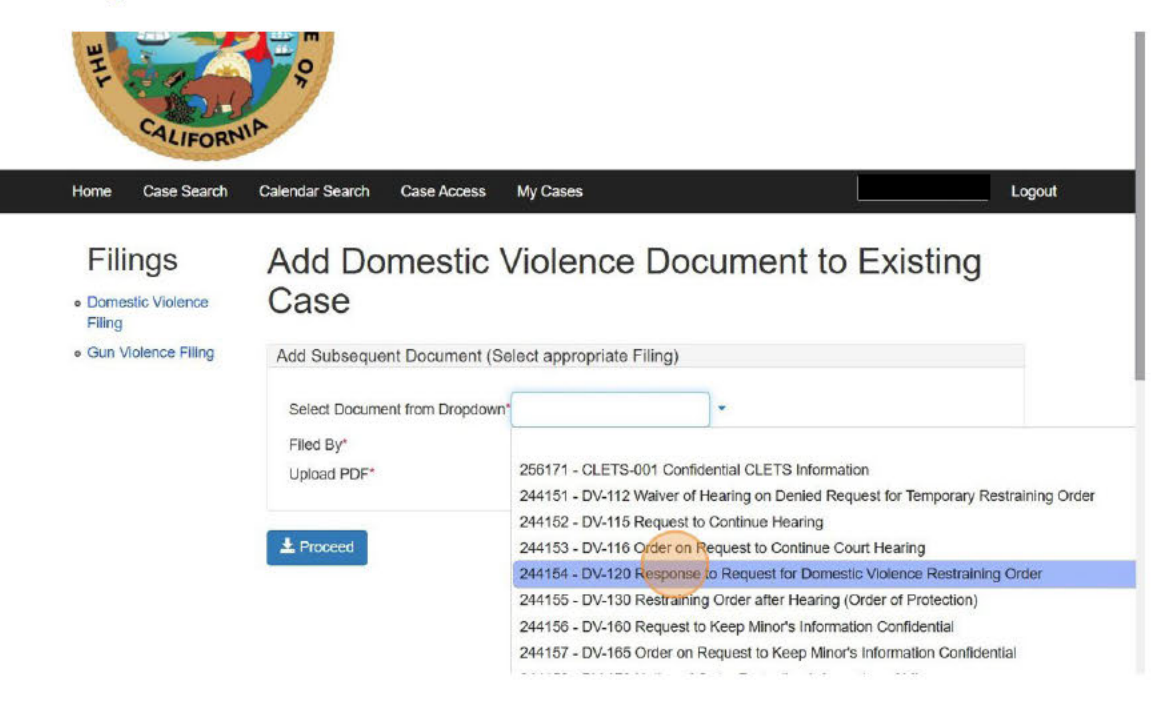

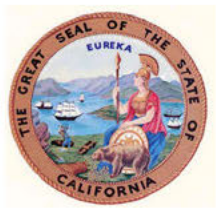

13. "Filed by" is the name of the party type filing the document.

| Iome Case Search    | Calendar Search Case Access My Cases Logo                 |  |  |  |  |  |  |  |
|---------------------|-----------------------------------------------------------|--|--|--|--|--|--|--|
| Filings             | Add Domestic Violence Document to Existing                |  |  |  |  |  |  |  |
| Domestic Violence   | Case                                                      |  |  |  |  |  |  |  |
| Gun Violence Filing | Add Subsequent Document (Select appropriate Filing)       |  |  |  |  |  |  |  |
|                     | Select Document from Dropdown* 244154 - DV-120 Response 1 |  |  |  |  |  |  |  |

14. Example of party types.

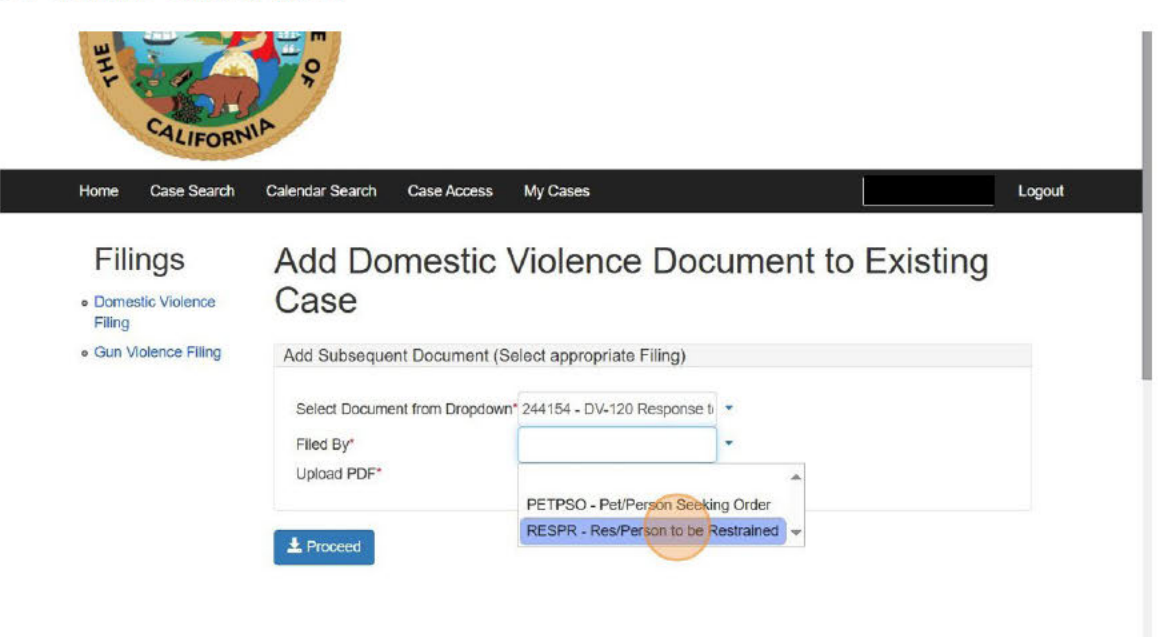

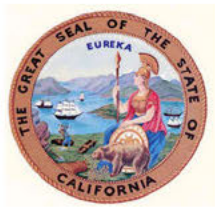

- ALIFORNIP Case Search Calendar Search Case Access Home My Cases Logout Add Domestic Violence Document to Existing Filings Case Domestic Violence Filing · Gun Violence Filing Add Subsequent Document (Select appropriate Filing) Select Document from Dropdown\* 244154 - DV-120 Response tr RESPR - Res/Person to be R \* Filed By\* Choose File No file chosen Upload PDF\* A Proceed
- 15. Click the "Upload PDF" field and "Choose File"

16. Click "Proceed"

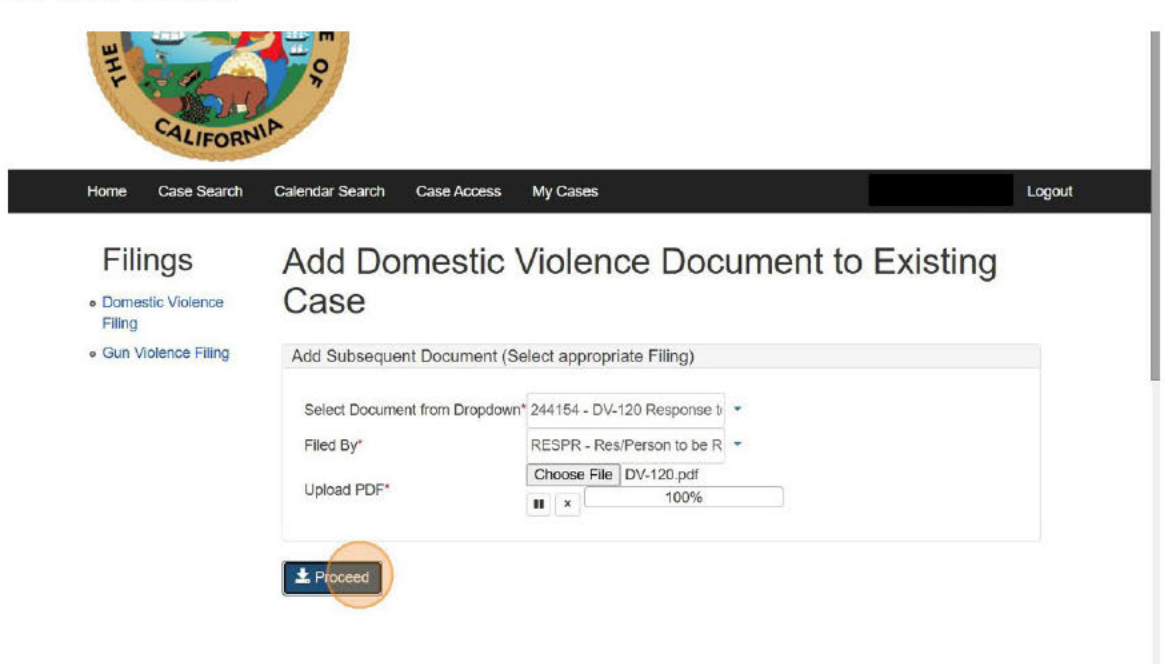

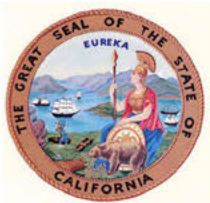

17. The green banner is confirmation that your form has been submitted for review.

| O HILL CALIFORN                                        | TEOF                       |                                                             |                  |                                                             |              |                           |        |           |
|--------------------------------------------------------|----------------------------|-------------------------------------------------------------|------------------|-------------------------------------------------------------|--------------|---------------------------|--------|-----------|
| Home Case Search                                       | Calendar Sea               | arch Case Access                                            | My Cas           | es                                                          |              |                           |        | Logout    |
| • Domestic Violence<br>Filing<br>• Gun Violence Filing | My A                       | ccount                                                      | ince numb        | er for your submission is                                   | s : 5c4666e1 | 3902                      |        | ×         |
|                                                        | Q Case S<br>Case<br>Number | My Existing Cases<br>Search                                 | eFiling<br>Title | Category                                                    | Filing Date  | Role                      | Status | Action    |
|                                                        | FL25-<br>00008<br>FL25-    | Mickie Mouse vs. Minnie<br>Mouse<br>Mickie Mouse vs. Minnie | Case_3           | DV Prevention w/o Minor<br>Child<br>DV Prevention w/o Minor | 03/11/2025   | Filing<br>Party<br>Filing | EFILED | View Case |
|                                                        | 00007                      | Mouse                                                       | Case 1           | Child                                                       | 02/07/2026   | Party                     | ECILED |           |

18. To view documents filed or submitted click "View Case"

|                     |                |                                          |                  |                                  |             | 1               |        |           |
|---------------------|----------------|------------------------------------------|------------------|----------------------------------|-------------|-----------------|--------|-----------|
| Filings             | My A           | ccount                                   |                  |                                  |             |                 |        |           |
| Gun Violence Filing | Your form      | <mark>n is su</mark> bmitted. The refere | ence numb        | er for your submission is        | : 5c4666e1  | 3902            |        | *         |
|                     | Account        | My Existing Cases                        | My U             | nsubmitted Drafts Ca             | art Payn    | nents           |        |           |
|                     | Q Case         | Search                                   |                  |                                  |             |                 |        |           |
|                     | Case<br>Number | Case Name                                | eFiling<br>Title | Category                         | Filing Date | Role            | Status | Action    |
|                     | FL25-<br>00008 | Mickie Mouse vs. Minnie<br>Mouse         | Case_3           | DV Prevention w/o Minor<br>Child | 03/11/2025  | Filing<br>Party | EFILED | View Case |
|                     | FL25-<br>00007 | Mickie Mouse vs. Minnie<br>Mouse         | Case_2           | DV Prevention w/o Minor<br>Child | 03/07/2025  | Filing<br>Party | OPEN   | View Case |
|                     | FL25-<br>00006 | Mickie Mouse vs. Minnie J<br>Mouse       | Case_1           | DV Prevention w/o Minor<br>Child | 03/07/2025  | Filing<br>Party | EFILED | View Case |
|                     |                |                                          |                  |                                  |             |                 |        |           |

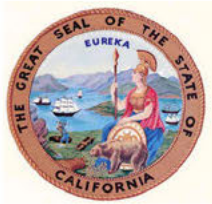

#### 19. Click "Documents"

| S BHL<br>CALIFORN                                        | ATEOR                                                                                                    |                                     |                   |        |
|----------------------------------------------------------|----------------------------------------------------------------------------------------------------|-------------------------------------|-------------------|--------|
| Home Case Search                                         | Calendar Search Case Access                                                                                                    | My Cases                            |                   | Logout |
| Filings • Domestic Violence Filing • Gun Violence Filing | FL25-00008<br>Mickie Mouse vs. Minnie Mouse<br>Hall of Justice<br>Case JP Filings Docum<br>Appeals JP Case Transfer<br>Summary JP | ents JP Events JP Exhibits JF       | Special Status JP |        |
|                                                          | Туре                                                                                                    | Name                                | Represented By    |        |
|                                                          | 🗄 Petition - DV Prevention                                                                                                    | w/o Minor Child filed on 03/11/2025 |                   |        |
|                                                          | - Pet/Person Seeking                                                                                                    | Order Mouse, Micki                  | e                 |        |
|                                                          | L Res/Person to be Re                                                                                                    | estrained Mouse, Minn               | ie -              | -      |

## 20. The document will show "eFiling Pending Acceptance" until reviewed by staff.

| iomestic Violence  | Hall of Justice |                                          |                                      |                                      |                    |                             |                   |  |  |  |
|--------------------|-----------------|------------------------------------------|--------------------------------------|--------------------------------------|--------------------|-----------------------------|-------------------|--|--|--|
| ling               | Case JP         | Filings                                  | Documents JP                         | Events JP                            | Exhibits JP        | Special Statu               | IS JP             |  |  |  |
| un Violence Filing | Appeals JP      | Case                                     | Transfer                             |                                      |                    |                             |                   |  |  |  |
|                    | Documents       |                                          |                                      |                                      |                    |                             |                   |  |  |  |
|                    | ~ Docume        | ents                                     |                                      |                                      |                    |                             |                   |  |  |  |
|                    | Filed           | l.                                       | Description                          |                                      |                    | Filed By                    |                   |  |  |  |
|                    | ė F             | L25-00008                                | Mickie Mouse vs. Minn                | ie Mouse                             |                    |                             |                   |  |  |  |
|                    |                 | Petition                                 | DV Prevention w/o Min                | nor Child filed on 0                 | 03/11/2025         |                             |                   |  |  |  |
|                    | 03/2            | 1/2025                                   | DV-120 Response<br>Order eFiling Pen | to Request for Do<br>ding Acceptance | mestic Violence Re | straining Res/Pe<br>Restrai | rson to be<br>ned |  |  |  |
|                    | 03/1            | i/2025                                   | Request for Order/                   | DV TRO/Domestic                      | Violence EFILED    | Pet/Per<br>Order            | rson Seeking      |  |  |  |
|                    | 03/1            | 1/2025                                   | TRO and Notice of                    | Pet/Per<br>Order                     | rson Seeking       | 8                           |                   |  |  |  |
|                    | 620             | OSC and TRO TRO/Domestic Violence EFILED |                                      |                                      |                    |                             | rson Seeking      |  |  |  |

A Back to Top A

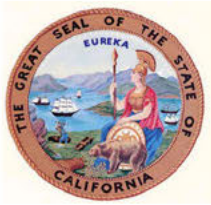

21. To see images of filed documents click the magnifying glass icon. If you are denied access, contact the division on how to gain token access to the file. See California Rules of Court, Rule 2.515 for details.

| 8 |
|---|
| 8 |
| 8 |
| - |
|   |

22. Click "Logout"

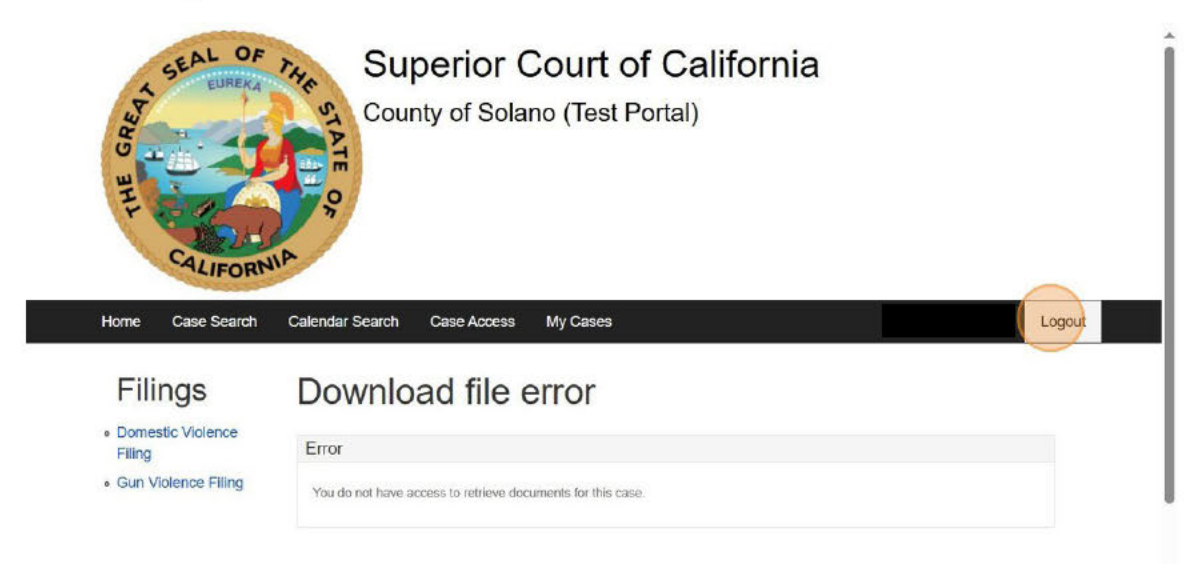